## Windows10 完全シャットダウン方法

1. PC画面の左下、スタート( 💶)をクリックして下さい。

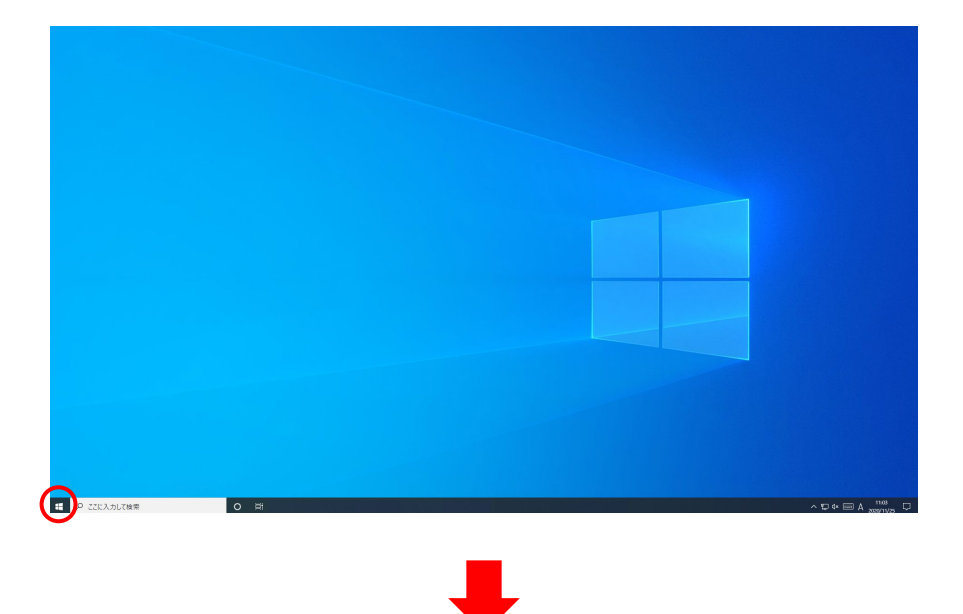

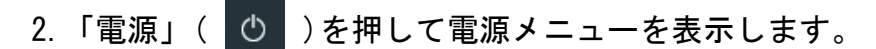

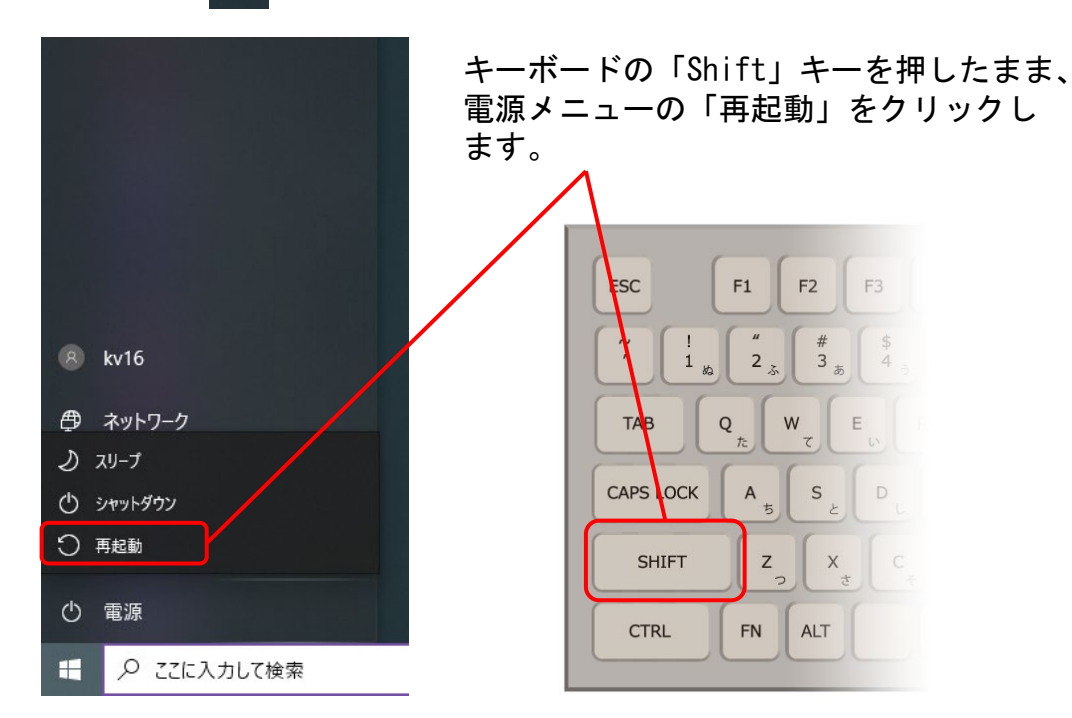

3. お待ちくださいと表示された後、『オプションの選択』画面が表示されます。表示されたメニューの中から「PCの電源を切る」をクリックして下さい。

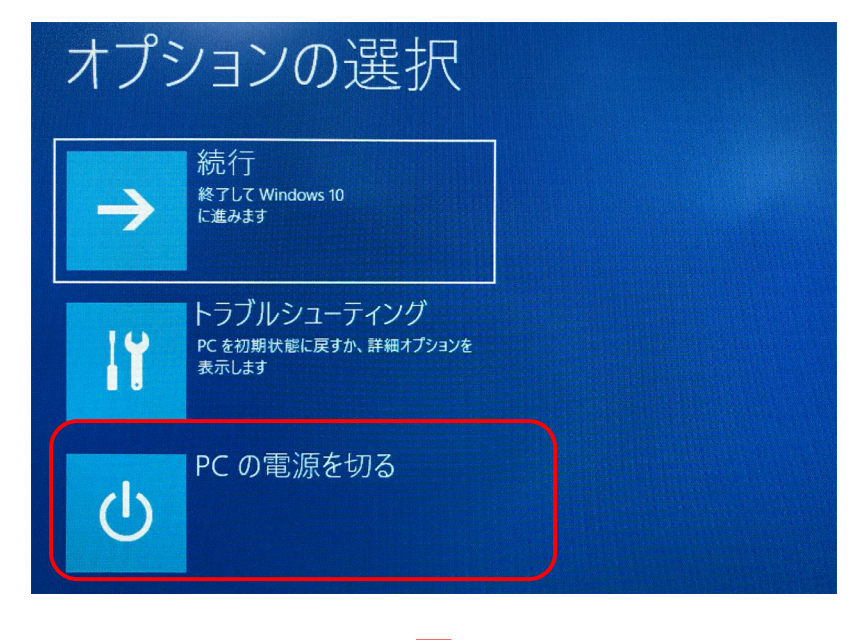

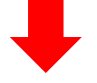

4. PC電源が切れれば、完全シャットダウンの操作終了です。 PCを再度起動したい場合は、PC本体の電源ボタンより起動して下さい。

(※オプションの選択画面が出ずに、デスクトップ画面等が表示された 場合は、完全シャットダウンではなく、通常の再起動になっています。 その場合は、最初から操作をやり直して下さい)